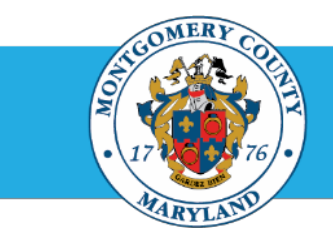

# Office of Human Resources

# Print an Appraisal Submitted by a Direct Report for final approval

| Step-by-Step | Instructions                                                |                                                                                                    |
|--------------|-------------------------------------------------------------|----------------------------------------------------------------------------------------------------|
| Step 1       | Open an Internet Browser.                                   |                                                                                                    |
| Step 2       | Navigate to eportal.montgomerycountymd.gov.                 |                                                                                                    |
| Step 3       | Sign In to accessMCG.                                       | UNAUTHORIZED ACCESS IS PROHIBITED AND PUNISHABLE BY LAW!<br>Welcome to Montgomery County, Maryland - Single Sign On<br>User Name:<br>Password:<br>Log in<br>Eargot Password?<br>Minock My Account<br>Unlock My Account<br>Unlock My Account |
| Step 4       | Click the Employee Self-Service option.                     | Employee<br>Self Service<br>In All Apps, Featured, Internet, MCG, Top-5 Apps   9 comments<br>Employee Self-Service<br>Read More                                                                                                    |
| Step 5       | Click the blue Go to Employee Self-Service button.          | Go to Employee Self-Service                                                                                                    |
| Step 6       | Your Oracle eBusiness Homepage opens.                       |                                                                                                    |
| Step 7       | Click the Full List button located in the Worklist section. | Worklist     Full List       Subject     Solicitation List                                                                                                    |
| Step 8       | Click the Drop-down Arrow of the View field.                | View Open Notifications V Go                                                                                                    |

Select Notifications: Open
Select All | Select None

### **Quick Start: Print an Appraisal Submitted by a Direct Report**

Once clicked, all notifications waiting for your

Click a **Subject** that indicates the 'Appraisal of [Appraisee name] (proposed by [Main Appraiser

Example: 'Appraisal of Doe, John (proposed by

#### Step 9 Select To Do Notifications.

Click the Go button.

response will display.

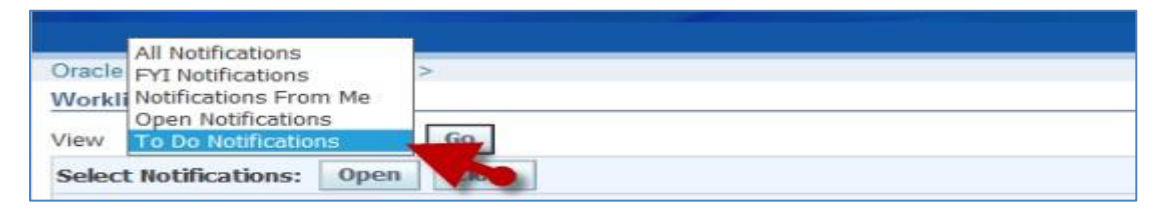

| Work  | ist                |      |       | - | <br> |  |
|-------|--------------------|------|-------|---|------|--|
| ∕iew  | To Do Notification | ns 🗸 | Go    | - |      |  |
| Selec | t Notifications:   | Open | Close |   |      |  |

| new To be Netification | · · 60 |                                                                   |             |             |
|------------------------|--------|-------------------------------------------------------------------|-------------|-------------|
| Select Notifications:  | Open C | kee                                                               |             |             |
| Select All Select None |        |                                                                   |             |             |
| Select From            | Type   | Subject -                                                         | Sent        | Due         |
| Moore, Letre           | HR     | Appraisal of Dire, John preposed by Smith, Sami as of 01 Jan 2015 | 28-Aug-2014 | 28-Aug-2015 |

Step 12 The *Appraisal* opens.

name])...'

Step 13 Scroll down to the Related Applications section toward the bottom of the page.

Smith, Sam) as of 2023-Jan-01'

- Step 14 Click the View Action link to open the Appraisal Review page.
- Step 15 Click the Printable Page button.

Once clicked a copy of the same page will open with all the sections expanded.

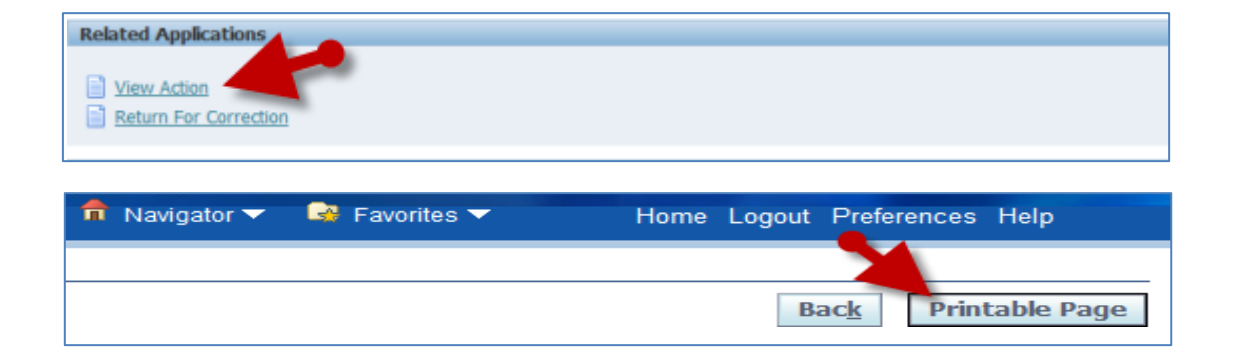

Step 10

Step 11

## **Quick Start: Print an Appraisal Submitted by a Direct Report**

- Step 16 Click File, then Print... from your browser's menu bar.
- **Step 17** Select the desired **Printer**.
- Step 18 Click the Print button.

**NOTE:** The printable page does <u>not</u> contain action buttons or links. Close the printable page, and then you will be able to click the 'Back' button to return to the main appraisal page.

#### End of Procedure.